MNC ID

パスワードリセット・変更マニュアル

(第1版)

## 成城大学

メディアネットワークセンター

2019年6月

## 目次

| 1. | パスワードリセットのための情報登録           | . 2 |
|----|-----------------------------|-----|
|    |                             |     |
| 2. | パスワードリセット                   | . 4 |
|    |                             |     |
| 3. | パスワードを変更したい(学内 PC でのみ可能な変更) | . 5 |

1. パスワードリセットのための情報登録

MNC ID のパスワードがわからなくなってしまった場合、自身でパスワードリセットを行うことができます。そのためには、まず情報登録を行って下さい。

- パスワードリセットのための情報登録用 URL ヘアクセス https://aka.ms/ssprsetup
- 2. アカウントを入力し、「次へ」をクリック。

| Microsoft                                                        |                                      |
|------------------------------------------------------------------|--------------------------------------|
| サインイン                                                            |                                      |
| 19g9999@u.seijo.ac.jp                                            |                                      |
| アカワントをお持ちではない場合、作成できます。<br>アカウントにアクセスできない場合                      |                                      |
| 次へ                                                               |                                      |
|                                                                  | @u. sei jo. ac. jp 以降まで<br>入力してください。 |
| アカウント : MNC ID@u.seijo.ac.jp<br>例)19g9999@u.seijo.ac.jp (※MNC ID | は学籍番号のアルファベット小文字                     |

3. パスワードを入力し「サインイン」をクリック。

| Med Network Center      |       |
|-------------------------|-------|
| ← 19g9999@u.seijo.ac.jp |       |
| パスワードの入力                |       |
| ••••••                  |       |
| パスワードを忘れた場合             |       |
|                         | サインイン |

4. 情報登録画面が表示されたら、2つ選択し設定を行う。

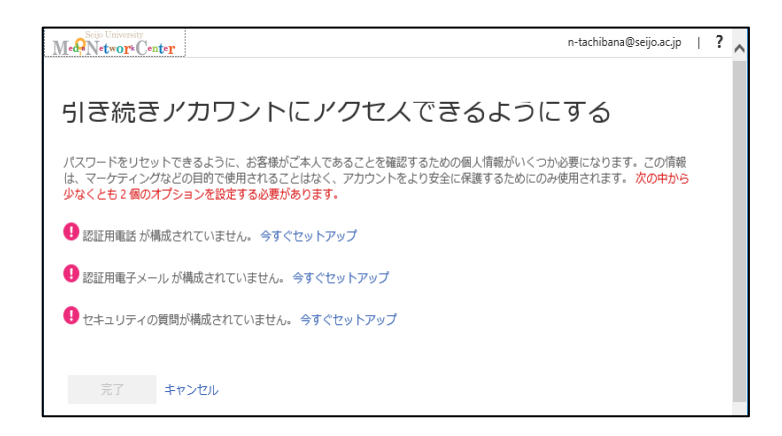

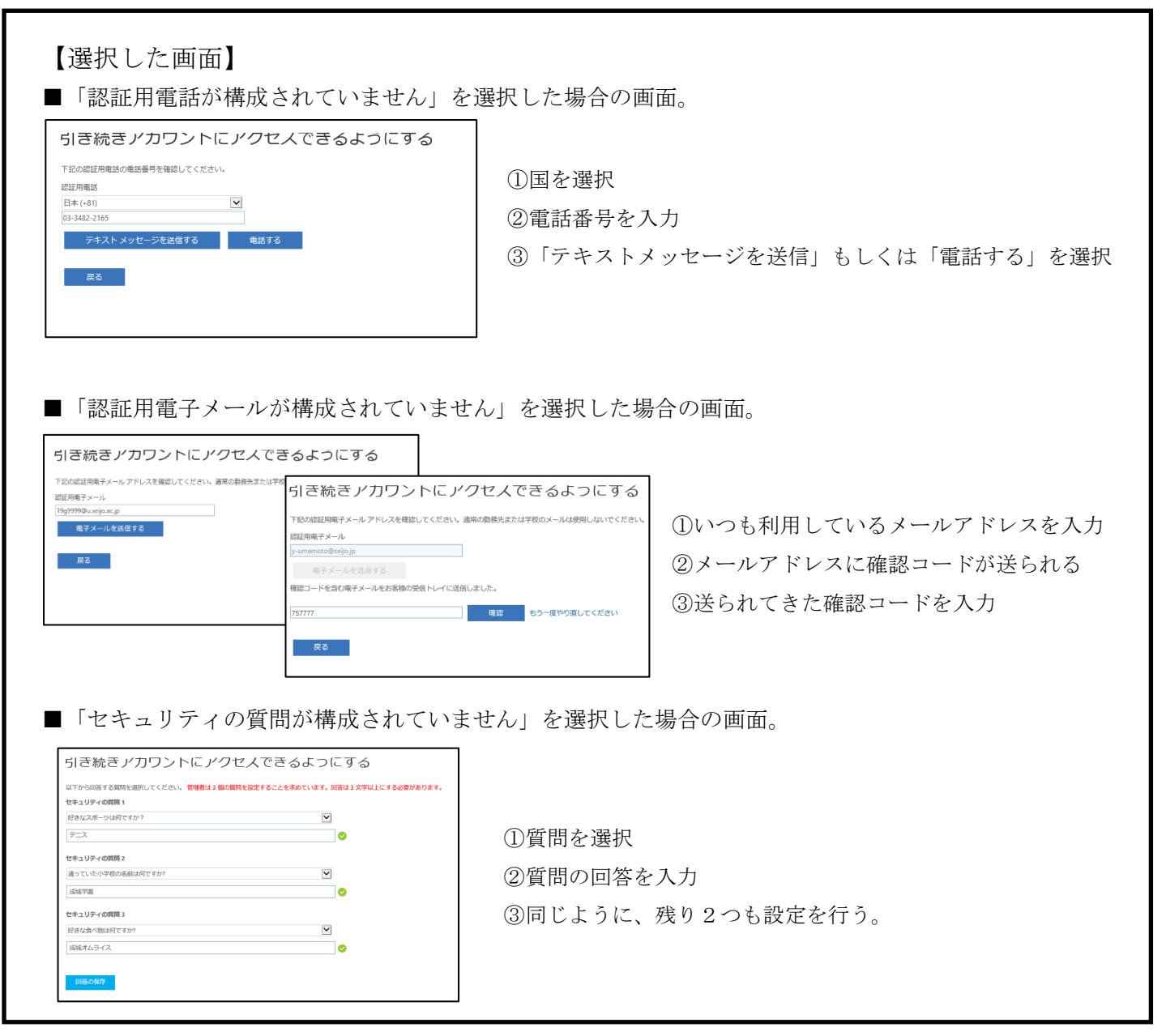

以上でパスワードリセットのための情報登録は終了です。

2. パスワードリセット

パスワードがわからなくなってしまった場合、自身でパスワードリセットを行うことができます。 <u>1.パスワードリセットのための情報登録を行っていないと、このパスワードリセットはできません。</u>

1. アカウントリセット用 URL ヘアクセス。

https://aka.ms/sspr

2. ユーザ ID を入力し、表示された文字を入力したら、「次へ」をクリック。

| Med Network Center<br>アカウントを回復する                                   |                         |
|--------------------------------------------------------------------|-------------------------|
| どなたですか?<br>アカウントを回復するには、最初に、ユーザーIDと、以下の画像またはオーディオで示された文字を入力してください。 |                         |
| ユーザー ID:<br>19g9999@u.scijo.ac.jp<br>st user@contoso.com           |                         |
| AD 20<br>33R                                                       |                         |
| XP3R ×<br>画像の文字、またはオーディオの単語を入力してください。                              |                         |
|                                                                    | @u. sei jo. ac. jp 以降まで |
| ユーザ ID : MNC ID@u.seijo.ac.jp                                      | And Colorado            |
| 例) 19g9999@u.seijo.ac.jp  (※MNC ID                                 | は学籍番号のアルファベット小文字        |

3. 画面の指示に従い、新しいパスワードを取得する。

| アカウントを回                            | 回復する                                                         |  |  |  |  |  |  |  |  |  |  |  |  |  |  |
|------------------------------------|--------------------------------------------------------------|--|--|--|--|--|--|--|--|--|--|--|--|--|--|
| 確認ステップ 1 > 確認ステップ                  | 確認ステップ 1 > 確認ステップ 2 > 新しいパスワードの選択                            |  |  |  |  |  |  |  |  |  |  |  |  |  |  |
| 確認に使用する最初の連絡方法を選択してください。           |                                                              |  |  |  |  |  |  |  |  |  |  |  |  |  |  |
| ● 連絡用電子メール アドレスに<br>メールを送信         | 連絡用電子メール アドレス (do******@gmail.com) に確認コードを含む電子<br>メールを受信します。 |  |  |  |  |  |  |  |  |  |  |  |  |  |  |
| ○ 携帯電話に SMS 送信                     | 電子メール                                                        |  |  |  |  |  |  |  |  |  |  |  |  |  |  |
| ○ 携帯電話に発信                          |                                                              |  |  |  |  |  |  |  |  |  |  |  |  |  |  |
| <ul> <li>セキュリティの質問に回答する</li> </ul> |                                                              |  |  |  |  |  |  |  |  |  |  |  |  |  |  |
| キャンセル                              |                                                              |  |  |  |  |  |  |  |  |  |  |  |  |  |  |

以上でパスワードリセットは終了です。

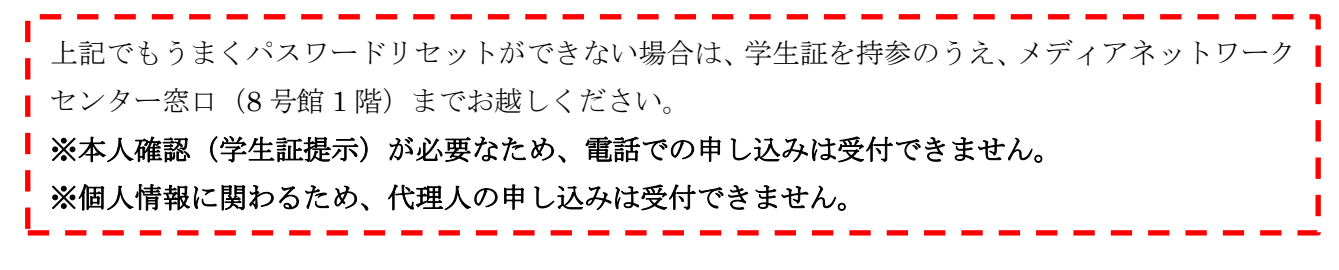

4

## 3. パスワードを変更したい(学内 PC でのみ変更可能)

パスワードを変更したい場合、学内に設置された PC で変更を行うことができます。 但し、これは、パスワードがわからなくなってしまった場合とは異なります。 パスワードがわからなくなってしまった場合は 2.パスワードリセットを参照して下さい。

1. 大学に設置された PC にログイン。

2. キーボードの[Ctrl] + [Alt] + [Del]を同時に押下。

| Esc             | F         | 1    | F  | 2 | F3         | F      | 4           | F5<br>Y 4 | F6<br>Ceta | F7         |     | F8 | F9<br>Ca     | F10         | F1<br>Sys | 1 F<br>Rq Pr | 12 Nu<br>tSc S | umLk<br>crLk | Pause<br>Break | Ins       | Del        |
|-----------------|-----------|------|----|---|------------|--------|-------------|-----------|------------|------------|-----|----|--------------|-------------|-----------|--------------|----------------|--------------|----------------|-----------|------------|
| 半角/<br>金角<br>漢字 | 1         | 80   | 2  | 5 | # 4<br>3 4 | 5      | \$ ><br>4 > | %<br>5    | 2          | & n<br>6 в | 7   |    | ( **<br>8 ** | )*<br>9*    | 0         | ē<br>D       | - (I           | ~ ~          | , I<br>¥       | -         | space      |
| Tab             | ŧ         | Q    | t: | W | τ          | E      | R           | Ţ         | T<br>17    | ľ          | ~   | U  | I I          |             | 000       | P            | e              |              | { r<br>[ *     | E         | inter      |
| Caps<br>英       | Lock<br>R | T    | A  | T | S<br>E     |        | ° L         | F         | G          | 8          | H 、 | J  |              | 0           | L         | +            | n              | *<br>        | ) .<br>] (     | Ĵ         | 1          |
| 0               | Shift     |      | Ι  | Z |            | (<br>8 | C,          | e         | V v        | B          | N   | ð1 | M            | < ,         | ,<br>n    | > °<br>• •   | ? ·<br>/ ø     | 1            | 5              | †<br>PgUp | ⇔<br>Shift |
| Fn              |           | Ctrl | 1  | 6 |            | Alt    | MER         |           | _          | _          |     |    | 爱词           | 7197<br>06t | けない       | 5            | Ctrl           |              | -              | +<br>Robe | →<br>Fod   |

- 3. 「パスワードの変更」をクリック。
- 4. 新しいパスワードの設定を行い、「→」をクリック。
  - ■パスワードの条件■
     パスワードの長さ: 8文字以上
     パスワードの複雑さ: 以下4種のうち3種以上を含む 英大文字(A~Z) 英小文字(a~z)
     数字(0~9) 記号(!\$#%@\_-.(ピリオド)等)
- 5. 再度デスクトップ画面が表示されたら、パスワード変更は成功。

以上でパスワードの変更設定は終了です。